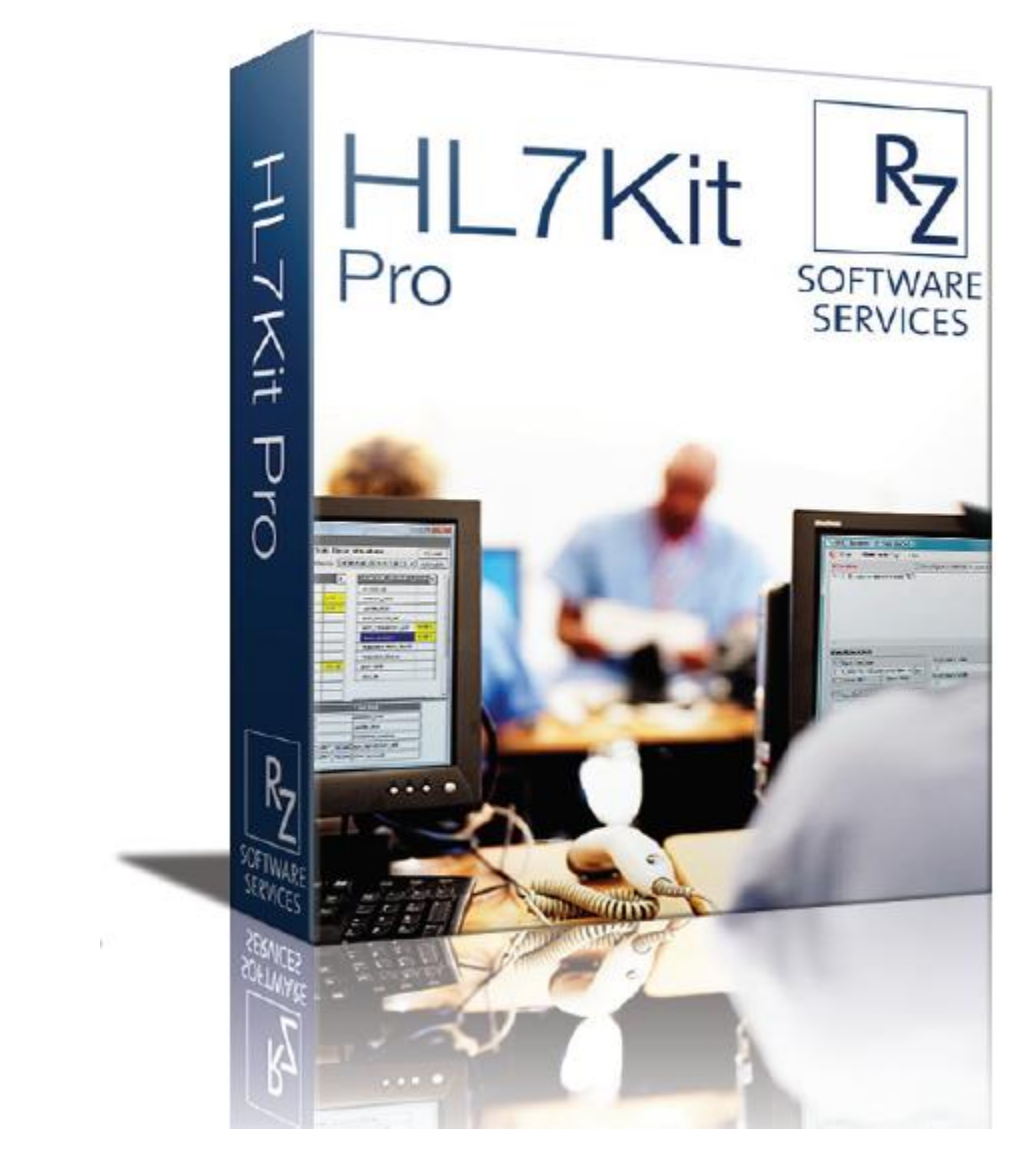

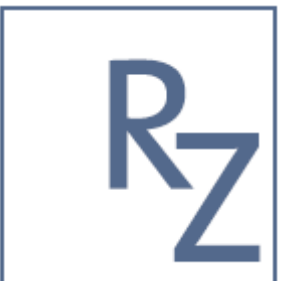

## HL7Kit Pro

User's Manual, version 1.4

HL7 KIT IS AN INTEGRATION ENGINE SPECIALLY DESIGNED FOR BUSY HEALTHCARE IT PROFESIONALS.

You are 20 minutes away from HL7 integration!

RZ Software Services 2/1/2011

Copyright © RZ Software Services 2008 - 2011

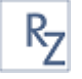

| Overview                           |
|------------------------------------|
| Features3                          |
| Applications3                      |
| Installation Instructions4         |
| System Requirements4               |
| Installing HL7Kit Pro4             |
| Installing HL7 Runtime Service7    |
| Installing HL7Kit7                 |
| Installing HL7FreeSender7          |
| Activation7                        |
| Evaluation8                        |
| Applications9                      |
| HL7Sender9                         |
| HL7Reciever                        |
| HL7Mapper14                        |
| HL7Runtime22                       |
| Maintenance                        |
| Monitoring and Logging             |
| HL7 Version Configuration          |
| Message Rules                      |
| Segments Definitions               |
| Creating new configurations        |
| Examples                           |
| Inbound Message Example Project    |
| Outbound Message Example Project35 |
| Annexes                            |
| Concepts and Vocabulary            |

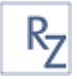

## **Overview**

HL7KitPro is an interface engine and interface design tool for HL7 messaging. Use HL7KitPro to define and implement HL7 interfaces with no programming, simply using drag-and-drop to map the attributes.

HL7Kit Pro includes four applications

- HL7Sender is a HL7 message editor that can send messages
- HL7Receiver is a GUI HL7 Listener
- HL7Mapper is a GUI interface design tool
- HL7Service is a background process HL7 listener

#### **Features**

| Feature                                 | HL7FreeSender | HL7Kit | HL7Kit Pro |
|-----------------------------------------|---------------|--------|------------|
| Edit HL7 Messages                       | Yes           | Yes    | Yes        |
| Convert HL7 to XML                      | Yes           | Yes    | Yes        |
| Validate Message Structure              | Yes           | Yes    | Yes        |
| Send Messages over TCP/IP               | Yes           | Yes    | Yes        |
| <b>Configurable Protocol Definition</b> | Yes           | Yes    | Yes        |
| <b>Receive Messages over TCP/IP</b>     | No            | Yes    | Yes        |
| Launch custom application               | No            | Yes    | Yes        |
| System Events Full Logging              | No            | Yes    | Yes        |
| Database Integration                    | No            | No     | Yes        |
| Dynamic Rules Definition                | No            | No     | Yes        |
| <b>GUI Interface Definition Tool</b>    | No            | No     | Yes        |
| Hot Folder Integration <sup>1</sup>     | No            | No     | Yes        |
| Multiple destinations <sup>2</sup>      | No            | No     | Yes        |

## **Applications**

The HL7Kit products include the following applications:

|             | HL7FreeSender | HL7Kit | HL7KitPro | HL7Kit Runtime |
|-------------|---------------|--------|-----------|----------------|
| HL7sender   | +             | +      | +         |                |
| HL7Reciever |               | +      | +         |                |
| HL7Mapper   |               |        | +         |                |
| HL7Runtime  |               |        | +         | +              |

<sup>&</sup>lt;sup>1</sup> New in version 1.3

<sup>&</sup>lt;sup>2</sup> New in version 1.4

<sup>&</sup>lt;sup>a</sup> Meowderverside grate with other database engines, like MySQL for example, it is possible to define

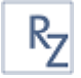

## **Installation Instructions**

## **System Requirements**

HL7Kit is tested on the following Operating Systems:

- Windows XP
- Windows 2003 Server
- Windows 2003 Server x64
- Windows 2008 Server
- Windows 2008 Server x64
- Windows Vista
- Windows Vista x64
- Windows 7

.NET Framework 2.0 or later

Database Engines<sup>3</sup>

- Microsoft SQL Server 2005
- Microsoft SQL Server 2005 Express Edition
- Microsoft SQL Server 2008
- Microsoft SQL Server 2008 Express Edition

## **Installing HL7Kit Pro**

Double Click Setup.exe and follow the instructions.

After installation is complete, start the HL7Mapper application.

When the HL7Mapper program first runs, you'll probably be prompted to configure the database connection as in the following screenshot.

<sup>&</sup>lt;sup>3</sup> In order to integrate with other database engines, like MySQL for example, it is possible to define linked tables between SQL Express and the application database.

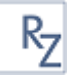

| Error | r                                                                                               |   |
|-------|-------------------------------------------------------------------------------------------------|---|
| 8     | Error: Initial catalog in the connection string is not defined!<br>Please check configuration ! | ~ |
|       |                                                                                                 |   |
|       |                                                                                                 |   |
|       |                                                                                                 | ~ |
| ľ,    | ΟΚ                                                                                              |   |

Click OK.

After clicking OK, the application configuration screen is displayed.

| HL7 Mapping configuration                                                                         |        | ×                    |
|---------------------------------------------------------------------------------------------------|--------|----------------------|
| Connection string                                                                                 |        |                      |
| Data Source=.\sqlexpress;Initial Catalog=;integrated<br>security=SSPI;persist security info=False | C      | Check<br>Connection  |
|                                                                                                   |        | Connection<br>Wizard |
| Path to rules files                                                                               |        |                      |
| C:\Program Files\BZ - Software Services\HL7\                                                      |        | Desure               |
|                                                                                                   | L      | BIOMSE               |
| Message configuratuion version _251                                                               |        |                      |
| Load last edited XML mapping file on application start                                            |        |                      |
| <ul> <li>Rollback inbound test</li> </ul>                                                         |        |                      |
|                                                                                                   | Cancel | Save                 |

Use the connection string text box to configure the database connection or click the connection wizard to use the UML utility.

Once the connection string is set properly, the application will attempt to find the HL7\_QUEUE table that is used for sending outbound messages.

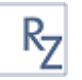

| HL7 Mapping configuration                                                                                 |        | X                    |
|----------------------------------------------------------------------------------------------------|--------|----------------------|
| Connection string                                                                                         |        |                      |
| Integrated Security=SSPI;Persist Security Info=False;Initial<br>Catalog=RZ_DICOM;Data Source=.\sqlexpress | C      | Check<br>Connection  |
|                                                                                                    | C      | Connection<br>Wizard |
| HL7_QUEUE table doesn't exist!                                                                            |        |                      |
| Path to rules files                                                                                       |        |                      |
| C:\Program Files\RZ - Software Services\HL7\                                                              | L      | Browse               |
| Message configuratuion version .251                                                                       |        |                      |
|                                                                                                    | Cancel | Save                 |

Click the salmon colored stripe to create the table.

| Queue table CREATE script                                                                               | × |
|----------------------------------------------------------------------------------------------------|---|
| SET ANSI_NULLS ON                                                                                       | ~ |
| SET QUOTED_IDENTIFIER ON                                                                                |   |
| CREATE TABLE [dbo].[HL7_QUEUE][                                                                         |   |
| [que_lo] [int] IDENTITY(1,1) NOT NOLL,                                                                  |   |
| [que_creation_date] [datetime] NULL CONSTRAINT [DF_HL7_QUEUE_que_                                       |   |
| [que_event_type] [nchar][10] NULL,                                                                      |   |
| [que_start_table] [nvarchar](100) NULL,<br>[aux_start_fadd] (nvarchar)(100) NULL                        |   |
| [que_stat_heiu] [rivalchar][100] NOEE,                                                                  |   |
| [que_update_date] [datetime] NULL,                                                                      |   |
| [que_data_type] [nchar](10) NULL,                                                                       |   |
| [que_retry_count] [int] NULL CUNSTRAINT [DF_HL7_QUEUE_que_retry_con<br>[gue_last_array_code] [int] NULL |   |
| [que_last_error_message][nvarchar][max] NULL                                                            |   |
| CONSTRAINT [PK_HL7_QUEUE] PRIMARY KEY CLUSTERED                                                         |   |
|                                                                                                    |   |
| [que_id]ASU<br>W/ITH (PAD_INDEXOFE_STATISTICS_NORECOMPLITEOFE_IGNORE_DUP_K                              |   |
| ION IPRIMARYI                                                                                           |   |
|                                                                                                    |   |
|                                                                                                    |   |
|                                                                                                    |   |
|                                                                                                    | v |
|                                                                                                    | - |
| Create Consta                                                                                           |   |
| Liose Liose                                                                                             |   |

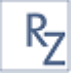

Either click 'create' or copy the code and run it manually.

## **Installing HL7 Runtime Service**

Double click Setup.exe and follow the instructions.

After installation, the HL7 Runtime Service is configured to start automatically with your system but is not yet running.

EN

To start the service without restart, do one of the following:

- 1. Using the HL7 Service configuration tray icon
  - a. Double click the tray icon
  - b. Click the start button at the top left.

OR

- 2. Start the HL7Service from the services control panel
  - a. From the start menu select run
  - b. Type in services.msc
  - c. Find HL7 Runtime Service
  - d. Start it

Or

- 3. Start HL7Service from command line
  - a. From the start menu select run
  - b. Type cmd
  - c. In the command window type: net start HL7Service

## **Installing HL7Kit**

Double click the setup application and follow the instructions.

## **Installing HL7FreeSender**

Double click the setup application and follow the instructions.

## Activation

HL7KitPro and HL7Kit are protected using activation keys. The evaluation copies are limited by the number of messages that they can process.

Activating the product removes the evaluation copy limitations.

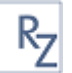

The registration form is displayed when the HL7Mapping application or HL7Receiver are started.

| HL7Kit Pro Registratio                                                                                                    | n                                                                                                    | ×  |  |  |  |  |
|----------------------------------------------------------------------------------------------------|----------------------------------------------------------------------------------------------------|----|--|--|--|--|
| To reigister HL7KitPro, please copy the registration key bellow and e-mail it to<br>mailto:hl7kitpro@roniza.com.<br>The serial number and e-mail address[must match the ones that were recieved when<br>purchasing the software.<br>When you recieve the activation key by e-mail, copy and paste it in the text box bellow,<br>then click the activate key.<br>To evaluate this product, click cancel. |                                                                                                    |    |  |  |  |  |
|                                                                                                    | Buy Now!                                                                                                    |    |  |  |  |  |
| Serial Number:                                                                                                    | T-123456789                                                                                                    |    |  |  |  |  |
| E-Mail:                                                                                                    | info@roniza.com                                                                                                    |    |  |  |  |  |
| Registration Code:                                                                                                    | SN=T-<br>123456789,EMAIL=info@roniza.com,REGCODE=50524F4455435<br>43D525A484C374B697450726F56312C4844534E3D3738453032 | 52 |  |  |  |  |
|                                                                                                    | Сору                                                                                                    | ]  |  |  |  |  |
| Activation Key:                                                                                                    |                                                                                                    |    |  |  |  |  |
|                                                                                                    | Evaluate Activate                                                                                                    |    |  |  |  |  |

To activate your product:

- 1. Key in the serial number (or transaction id) and e-mail address from your receipt.
- 2. Click the Copy button.
- 3. Paste the copied text into the body of an e-mail message and e-mail it to hl7kitpro@roniza.com
- 4. We will e-mail you back with an activation key.
- 5. Copy the activation key and paste it into the Activation key text box.
- 6. Click Activate.

#### **Evaluation**

To evaluate HL7Kit and HL7Kit Pro, simply click the Evaluate button in the registration form.

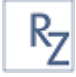

## **Applications**

## HL7Sender

| 🖳 HL7 Sender - ORUR01.hl7                                                                                                    |                                             |                    |  |  |  |  |
|----------------------------------------------------------------------------------------------------|---------------------------------------------|--------------------|--|--|--|--|
| File Send Message                                                                                                    | Help                                        |                    |  |  |  |  |
| ORU^R01     ORU^R01     ORU^R01     ORC     oRC     oRC     oRC     oRC     oresult     oresult |                                             |                    |  |  |  |  |
| <b>Configuration</b>                                                                                                    |                                             |                    |  |  |  |  |
| This application name                                                                                                    | Remote application name M                   | LP Envelope prefix |  |  |  |  |
| HL7                                                                                                    | Remote application 0x                       | εB                 |  |  |  |  |
| This application facility                                                                                                    | Remote application facility M               | LP Envelope suffix |  |  |  |  |
| FAC                                                                                                    | Test 0x                                     | (1C 0xD            |  |  |  |  |
|                                                                                                    | Remote application host name Wait for ACK 🗹 |                    |  |  |  |  |
| localhost Connection timeout                                                                                                    |                                             |                    |  |  |  |  |
| Message configuratuion version Remote application port Send 120 msec.                                                                                                    |                                             |                    |  |  |  |  |
| .251                                                                                                    | 8080 Re                                     | eceive 120 msec.   |  |  |  |  |

#### Figure 1: HL7Sender Main Application Form

HL7Sender is a utility for sending HL7 messages through the network. It is a single form application can read, write, validate, convert to XML and send HL7 messages.

The upper part of the form shows the message in a rich text control where it can be edited. Every HL7 segment starts in a new line. The best way to edit the message is to cut and paste segments from other messages (you can open multiple instances of the program) or fill text between two | signs (field separator).

At the lower part of the form there are a few text fields where the user can set the LLP network protocol elements, the TCP/IP protocol attributes (destination host name or IP address, port number and timeouts) and disable or enable ACK's.

The two message structure text configuration files (segDefs and msgRules) are located in the installation folder and can be edited manually if necessary. You can duplicate these files with different suffixes in order to use multiple 'flavors' of the HL7 version.

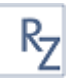

#### **Viewing Message Content**

From the File menu select Open HL7 File and select a file to open.

The message content is shown on the right panel.

When the message structure is valid, a green message is shown on the upper right side of the screen.

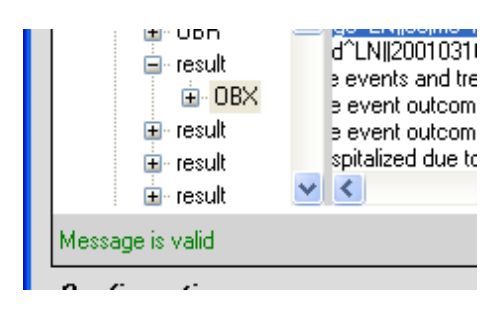

Figure 2: Valid message indicator

If the message is not valid, a red message is shown on the upper right side of the screen describing the problem.

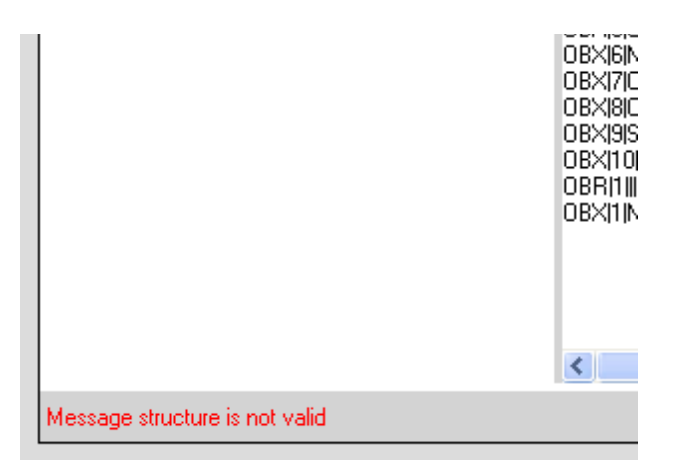

Figure 3: Invalid Message Indicator

In the above example, a wrong segment name is present.

To fix that, simply edit the message content and remove the offending segment.

#### **Sending Messages**

Use HL7Sender to send messages stored in HL7 Files. Open a file and the click the 'Send Message' menu button.

#### **Editing Messages**

Open a file and edit its content in the HL7 Message text box.

Use the message structure left panel to navigate through the message segments and fields.

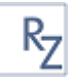

#### Modifying Fields' Values

In the message structure left panel click on the field name.

The field text is highlighted in the message text panel.

Use the keyboard to change the field value.

#### Adding Segments

In the message structure click on the segment you would like to insert a segment before.

Click <Home>.

Click <Enter>.

Key in the 3 letters segment name followed by the | sign.

The new segment is added to the message structure panel.

#### **Convert HL7 to XML**

From the File menu select Save As.

Choose XML from the "save as type" combo box.

| 1     |               |                   |          |                     |        |
|-------|---------------|-------------------|----------|---------------------|--------|
| puter |               |                   |          |                     |        |
|       |               |                   |          |                     |        |
| 2     | File name:    |                   |          | <ul><li>✓</li></ul> | Save   |
| work  | Save as type: | XML files (*.xml) |          | ✓ (                 | Cancel |
|       | Hereite an    | HL7 files (*.hl7) |          |                     |        |
|       | nemote ap     | XML files (*.xml) |          |                     |        |
|       | Test          |                   | 0x1C 0xD |                     |        |

Figure 4: Save as XML

#### **HL7Sender main form**

#### HI7Sender Menu

The File Menu

#### Open HL7 File

Browse and select an HL7 file. The file content is loaded to the HL7 Message text box.

#### Save to HL7 File

Save the context of the HL7 Message text box to a HL7 file or XML file.

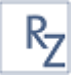

#### The Send Message Menu Button

Clicking the Send Message menu button sends the content of the HL7 Message text box through the network to the remote application.

The Help Menu

About HL7 Sender This item displays the about form.

#### HL7 Message Structure Tree

The HL7 Message Structure tree control displays the message structure as a tree. Each logical part of the message is represented as node holding a collection of segment nodes. Each segment node is a collection of fields. The node's names are the field name.

When clicking on a message structure node, the corresponding message text is selected in the HL7 Message text box.

#### HL7 Message text box

The HL7 Message text box is the main editing area of the HL7Sender. It displays the HL7 Message and enables editing of its content. Every segment is displayed in a new line. When editing a message be careful not to break segments.

#### The configuration Area

#### Message Configuration Version

Use this drop down to select the HL7 version to work with. See <u>creating new configurations</u> for explanation how to add HL7 versions to this drop down.

#### **Remote Application Host Name**

Use this text box to set the host name or the IP address of the computer that you want to send the message to.

#### **Remote Application Port**

Use this text box to set the port number that the application that you want to send the message to listens on.

#### **MLP Envelope Prefix**

Use this text box to set the LLP prefix using Hexadecimal notation. See LLP for more information.

#### **MLP Envelope Suffix**

Use this text box to set the LLP suffix using Hexadecimal notation. See LLP for more information.

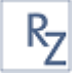

#### **Connection Timeout**

Send and receive network timeouts in milliseconds. When HL7 Sender performs network activities and there's no response from the peer for the specified period, the activity is stopped and an error message is displayed.

## **HL7Reciever**

| RZ HL7 Receiver - listener starte   | d       |                       |                  |           |         | x      |
|-------------------------------------|---------|-----------------------|------------------|-----------|---------|--------|
| O Stop Minimize to tray             | Help    |                       |                  |           |         |        |
| Monitor                             | Sav     | e logs in the folder: | C:\Users\Roni\De | sktop/    |         |        |
| 14:50:15 - listener started on port | 7878    |                       |                  |           |         | 4      |
|                                     |         |                       |                  |           | Þ       |        |
| <u>Configuration</u>                |         |                       |                  |           |         |        |
| Save message                        |         | Application name      | •                | MLP Env   | elope ( | prefix |
| C:\Users\Roni\Documents\Nev         | w Fc    | LIS                   |                  | 0xB       |         |        |
| Save HL7 📝 Save XI                  | ML      | Application facilit   | y                | MLP Env   | elope : | suffix |
|                                     |         | LIS                   |                  | 0x1C 0xD  | )       |        |
| 🔲 Run EXE on message receivi        | ing     |                       |                  | Ser       | nd ACł  | ۷ 🗸    |
|                                     |         | Host name             |                  | <b>-</b>  |         |        |
| 📃 HL7 parameter 📝 XML par           | rameter | localhost             |                  | Connectio | on time | out    |
| Message                             |         | Listener port         |                  | Send      | 120     | msec.  |
| configuratuion version .251         | •       | 7878                  |                  | Receive   | 120     | msec.  |

#### Figure 5: HL7Receiver Main Application Form

HL7Receiver is a utility for receiving HL7 messages through the network (AKA HL7 Listener). The receiver listens on a network port and waits for incoming connections. Every incoming message is validated and can be saved on the local hard disk. A configurable application or script can be launched after receiving a message. The messages can be stored either as they are in HL7 or as an XML file.

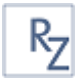

#### **HL7Receiver Main Form**

#### HL7 Receiver Menu

#### Stop/Start

Click this button to change the HL7 network listener state. By default, the listener is active and messages are accepted.

#### **Event Log**

HL7Reciever creates an event log that can be used for monitoring and trouble shooting. To view the event log:

- 1. From the start menu select Control Panels/Administrative Tools/Event Viewer
- 2. Look at RZHL7 log.

The event log is not available in the evaluation copy.

#### **Text Log File**

Check the "Save logs in the folder" checkbox to save text log files in a specific folder.

The text log is not available in the evaluation copy.

#### XML's

When the save XML checkbox is checked, HL7Reciever creates an XML file for every valid inbound message. The XML file structure is determined according to the message rules definition in the configuration files.

The XML file creation is not available in the evaluation copy. To view the XML structure use the HL7Sender save as XML option.

## **HL7Mapper**

#### **Overview**

The HL7 Mapping Application is an authoring tool for the HL7Service mapping rules. The rules are stored in a XML file that is used by the HL7Service and defines how to process messages.

#### Configuration

At the first run, a configuration form is displayed. The mapping application must connect to a SQL Server Database before it can be used. Use the connection wizard to configure your database connection.

After configuring the database connection, create the HL7\_QUEUE table if it doesn't exist already. Use the

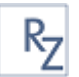

| HL7 Mapping configuration                                                                                 | ×                    |
|----------------------------------------------------------------------------------------------------|----------------------|
| Connection string                                                                                         |                      |
| Data Source=.\sqlexpress;Initial Catalog=HL7DEM0;integrated<br>security=SSPI;persist security info=False  | Check<br>Connection  |
|                                                                                                    | Connection<br>Wizard |
| Path to rules files<br>C:\Program Files\RZ - Software Services\HL7\                                       | Browse               |
| Message configuratuion version 251                                                                        |                      |
| <ul> <li>Load last edited XML mapping file on application start</li> <li>Rollback inbound test</li> </ul> |                      |
| Cance                                                                                                    | l Save               |

Figure 6: HL7Mapper Configuration Form

#### Connection String Text Box

The connection string text box shows the database connection string. It can be edited manually or using the connection wizard.

#### **Check Connection Button**

The check connection button is used to test the connection string.

#### **Connection Wizard**

The connection wizard button displays a connection utility (UDL) that can be used to configure the database connection.

#### Path to Rule Files Text Box

The path to rule files text box is used to edit the name of the folder in which the message definition files are stored. These files define the HL7 message parsing.

#### **Browse Button**

The browse button is used to set the path to rule files.

#### Message Configuration Version Combo Box

The message configuration Version Combo Box displays that message definition files suffix. If there's more than one set of message definition files in the folder that is selected in path to rules files.

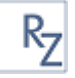

#### Load Last Edited XML Mapping File ...

If this check-box is set the last edited file will be opened when the application starts.

#### Rollback inbound text check-box

If set, than the data that is inserted when performing an inbound test is rolled-back. Uncheck this checkbox to leave the data in the database. This is useful when validating the rules.

#### **Cancel Button**

The cancel button closes the configuration form without saving.

#### Save Button

The save button saves the configuration and then closes the form.

#### \_ **D** X R2 HL7 Mapping - C:\CVS\RZ\RZ\HL7\TestData\mapping\_test.xml File Mapping Configuration Messages structure Inbound Data Base structure Reload Event type ADTA02 Tables list HL7\_PATIENT Ŧ Add table • ■- ADTA02 HL7\_PATIENT х . i MSH = ++ HL7\_PATIENT\_ID ⊨ PID HL7\_MESSAGE\_ID 1. SetID-PatientID (SI) PID 3 PatientID 2. PatientID-ExternalID (CK) PID 5 PatientName 3. PatientID-InternalID (CK) -> Inbound rule... 4. AlternatePatientID (ST) PatientBirthDate PID 7 5. PatientsName (PN) -> Inbound rule ... PID 8 PatientSex 6. MothersMaidenName (ST) Street 7. DateofBirth (DT) -> Inbound rule ... 8. Sex (ID) -> Inbound rule ... City 9. PatientAlias (PN) State 10. EthnicGroup (ID) Country 11. PatientAddress (AD) ZipCode 12. CountyCode (ID) 13. PhoneNumber-Home (TN) HomePhone Table Name 🗙 Alias Seq# Message Field Table Field Segm. PID 3 PatientID-InternalID HL7\_PATIENT PatientID PID 5 HL7\_PATIENT PatientsName PatientName PID 7 DateofBirth HL7 PATIENT Patient Birth Date PID 8 HL7\_PATIENT PatientSex Sex

#### HL7Mapper Main Form

#### Figure 7: HL7Mapper Main Form

The HL7Mapper Main Form is divided into three panels. The left panel displays the hl7 message structure, the right panel displays database tables and the bottom panel displays the mapping rules between the message and the tables.

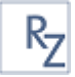

#### **Inbound Message Rules**

Inbound messages are messages that are sent from an external system to the HL7Kit Runtime Service.

#### **Creating a simple Inbound Rules**

1. In the main view, select the event type of the incoming message from the event-type combobox.

The message structure is displayed on the left panel.

- 2. Select a table from the table list combo box and click the 'Add Table' button. The table structure is displayed on the right panel.
- 3. Click a field on the right panel and drag it over a column name in the table.
- 4. Repeat step 3 for other fields.
- 5. Hover over a database column name to see it's data type.
- 6. Hover over a HL7 Message field name to see it's mapping target.
- 7. Continue mapping all required fields. Make sure all not-null columns are mapped.
- 8. When you're done mapping choose 'Inbound Test' from the mapping menu.
- 9. Select a HL7 message with the same event type to test.
- 10. If the test fails, the SQL error will be shown.
- 11. Repeat steps 3 9 until the test is successful.

#### Testing Inbound Rules

In order to test an inbound rule:

- 1. From the mapping menu select 'Inbound Test'
- 2. Open a message file with the corresponding event-type
- 3. Review the test result

If an error occurs the message shows the SQL error.

#### Creating a Parent-Child Mapping Rule Example

This example explains how to populate database tables with parent-child structure from a HL7 message.

In this example we'll use the ORU^R01 message. This message contains a report with optionally many observations.

We will map the data into two tables with parent-child relation:

- 1. Reports
- 2. Observations

HL7Kit identifies tables' relations using foreign-keys. Matching primary and foreign keys are displayed using the same background color in the table layout.

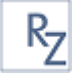

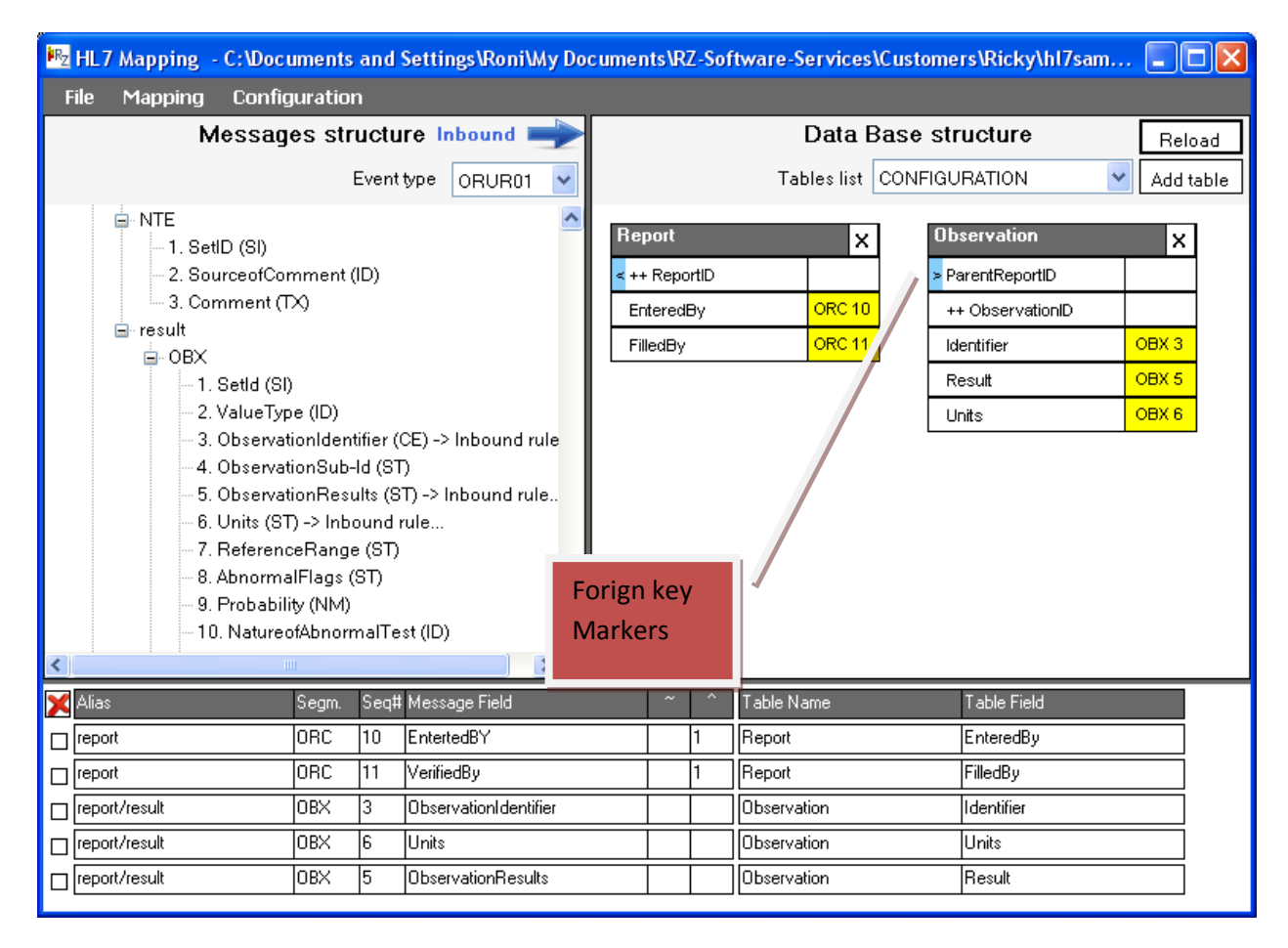

Figure 8: Matching primary (left) and foreign (right) keys marked with light blue

#### Sub-Components and Repetitions

Sometimes, it is required to set part of a field in one column and another in other column. For example first and last name are divided by a ^ sign in the same field.

To do this, follow this example that demonstrates breaking PID 5 into first and last name:

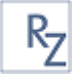

| 🗠 HL7 Mapping - C:\Documents and Settings\Roni\My Documents\RZ-Software-Services\Customers\Ricky\hl7sam 🔳 🔲                                                                                                    |                                                                                                    |  |  |
|----------------------------------------------------------------------------------------------------|----------------------------------------------------------------------------------------------------|--|--|
| File Mapping Configuration                                                                                                    |                                                                                                    |  |  |
| Messages structure Inbound 🛶                                                                                                    | Data Base structure Reload                                                                                              |  |  |
| Event type 🛛 🗛 🗸                                                                                                    | Tables list CONFIGURATION 🖌 Add table                                                                                   |  |  |
| <ul> <li>patient</li> <li>PID</li> <li>1. SetID-PatientID (SI)</li> <li>2. PatientID-ExternalID (CK)</li> <li>3. PatientID-InternalID (CK)</li> <li>4. AlternatePatientID (ST)</li> <li>5. PatientsName (PN) -&gt; Inbound rules</li> <li>6. MothersMaidenName (ST)</li> <li>7. DateofBirth (DT)</li> <li>8. Sex (ID)</li> <li>9. PatientAlias (PN)</li> <li>10. EthnicGroup (ID)</li> <li>11. PatientAddress (AD)</li> <li>12. CountyCode (ID)</li> <li>13. PhoneNumber-Home (TN)</li> <li>14. PhoneNumber-Business (TN)</li> <li>15. Language-Patient (ST)</li> </ul> | Patients     ×       ++ ID     PatientName       PatientID     PID 5       FirstName     PID 5       LastName     PID 5 |  |  |
| X Alias Segm. Sec Message Field                                                                                                    | Table Name Table Field                                                                                                  |  |  |
| patient PID 5 PatientsName                                                                                                    | Patients PatientName                                                                                                    |  |  |
| patient PID 5 PatientsName                                                                                                    | I     InstName       I     InstName                                                                                     |  |  |
|                                                                                                    |                                                                                                    |  |  |

Figure 9: Break Sub-Components into separate fields

- 1. Before starting, uncheck the rollback test data in the configuration form so that you can see the results in the database
- 2. Select Event Type ADT^A04
- 3. Add the patients table to the database panel
- 4. Drag PID 5 on PatientName field
- 5. Drag PID 5 this time over first name
- 6. In the rules panel edit the rules that maps first name and set the sub-component (^) value to 1
- 7. Drag PID 5 this time over last name
- 8. In the rules panel edit the rules that maps last name and set the sub-component (^) value to 2
- 9. Run the inbound test

| ID | PatientName | PatientID | FirstName | LastName |
|----|-------------|-----------|-----------|----------|
| 2  | KING^MARTIN | NULL      | KING      | MARTIN   |
| 1  | 1           | 1         | 1.n.n.i   | 1        |

Figure 10: First and last name separated in database

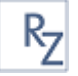

The same can be done for repetitions (~ separator) for example when multiple phone numbers are present.

#### **Outbound Message Rules**

Outbound messages are messages that are sent from HL7Kit to an external system.

#### Creating a Simple Outbound Rule

| 🜇 HL7 Mapping 🗉 C: \Documents and Settings \Roni \My Documents \RZ-Software-Services \Customers \Ricky \hl7sam 🔳 🔲 🔀                                                                                                    |                                                                                                    |  |  |
|----------------------------------------------------------------------------------------------------|----------------------------------------------------------------------------------------------------|--|--|
| File Mapping Configuration                                                                                                    |                                                                                                    |  |  |
| Messages structure                                                                                                    |                                                                                                    |  |  |
| Eventtype ADTA01 💌                                                                                                    | Tables list Patients 💙 Add table                                                                                       |  |  |
| ADTA01<br>ADTA01<br>ADTA01 | Patients     ×       ++ ID     PatientName       PatientID     Many       FirstName     PID 5       LastName     PID 5 |  |  |
| Start message building from this DB table / field: Patients                                                                                                    |                                                                                                    |  |  |
| Alias Segm. Seq# Message Field                                                                                                    | Table Name Table Field                                                                                                 |  |  |
| patient PID 2 PatientID-ExternalID                                                                                                    | Patients PatientID                                                                                                    |  |  |
| patient PID 3 PatientID-InternalID                                                                                                    | Patients PatientID                                                                                                    |  |  |
| □ patient PID 5 PatientsName                                                                                                    | 2 Patients FirstName                                                                                                   |  |  |
| patient PID 5 PatientsName                                                                                                    | 1 Patients LastName                                                                                                    |  |  |

Figure 11: Outbound rule with sub-components mapping

Outbound messages differ from inbound messages because they have to be triggered from the database. For this reason the 'Start message building from DB table/field is required'.

To set the start table/field simply drag a field from the database panel on this bar.

Follow these steps:

- 1. Drag the patient ID on the start table/field bar.
- 2. Drag patient id column on PID2
- 3. Drag patient first name column on PID5

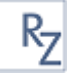

- 4. Set the ^ field of the rule to 2 (and click outside the text box)
- 5. Drag patient last name column on PID5
- 6. Set the ^ field of the rule to 1

To set a constant value to a field double click the field on the left panel and set the constant value.

#### **Testing Outbound Rules**

After the rule is defined, select 'Outbound Test' from the Mapping menu.

| he                                                           |              |            |
|--------------------------------------------------------------|--------------|------------|
| 🗠 Outbound test                                              |              |            |
| <u>Type value of the start point field:</u><br>Patients   ID |              |            |
|                                                              |              |            |
| Message structure                                            | Message text |            |
|                                                              |              | ~          |
|                                                              |              |            |
|                                                              |              |            |
|                                                              |              |            |
|                                                              |              |            |
|                                                              |              |            |
|                                                              |              |            |
|                                                              |              |            |
|                                                              |              |            |
|                                                              |              |            |
|                                                              |              |            |
|                                                              |              |            |
|                                                              |              | ~          |
|                                                              | <            | >          |
|                                                              | Save to file | Start test |

In the start point field type the value of the field in the database that you would like to create message from. In our example this would be one of the ID's in the Patients table.

#### Creating a Parent-Child Outbound Rule

Creating a parent-child outbound message rule is similar to the process of parent-child inbound rule with one exception: you must choose the parent table key that is used to link to the child tables so that HL7Kit can start the processing from the correct place.

#### **Database Panel Symbols**

Table columns in the database panels have the following symbols:

Primary Key. The background color matches the color of the foreign key.

HL7Kit Users Manual

<

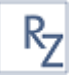

| >  | Foreign Key. The background color matches the color of the primary key. |
|----|-------------------------------------------------------------------------|
| ++ | Identity Column                                                         |

## **HL7Runtime**

The HL7 Service is a background process that starts and stops automatically with the operating system. When installed, the service is responsible for receiving inbound messages and for sending outbound messages according to the defined mapping rules.

### **HL7 Runtime Configuration**

The HL7 Runtime Configuration Control panel is installed together with the HL7 Runtime Service. When logging in, the control panel is started and minimized to the system tray area.

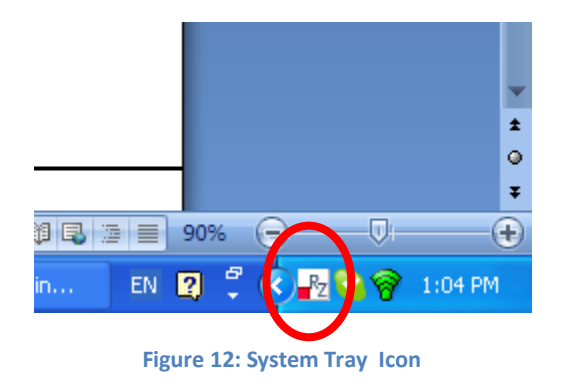

1

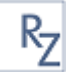

| Data Source= \sqleypress initial                    | Catalog-integrated security-SSPI persist   | Charle Courset      |  |
|-----------------------------------------------------|--------------------------------------------|---------------------|--|
| security info=False                                 | calaby-, integrated secondy-oor 1, persist | Connection Wizard   |  |
| XML mapping file mapping.hl7k                       | it Browse                                  | Send acknowledge    |  |
| Message configuratuion version                      | .251 🔽 🔽 Log full text                     | Receive acknowledge |  |
| Application name                                    | Remote application name                    | MLP Envelope prefix |  |
| HL7                                                 | Remote APP                                 | 0xB                 |  |
| Application facility                                | Remote application facility                | MLP Envelope suffix |  |
| FAC                                                 | Remote FAC                                 | 0x1C 0xD            |  |
| Listener port                                       | Remote application host name               |                     |  |
| 8080                                                | localhost                                  | Connection timeout  |  |
|                                                     | Remote application port                    | Send 120 msec.      |  |
|                                                     | 8095                                       | Receive 120 msec.   |  |
| Basic Security                                      | Maximum Retries                            |                     |  |
| 0                                                   | 3                                          |                     |  |
| Out Poll Seconds                                    | Retry Frequency                            | Queue Table Name    |  |
| 30                                                  | 5                                          | HL7_QUEUE           |  |
| Use Hot-folders: 📃                                  | Multiple destinations                      |                     |  |
| Incoming Folder:                                    |                                            | -                   |  |
| Outgoing Folder:                                    |                                            |                     |  |
| Use Hot-folders:  Incoming Folder: Outgoing Folder: | Multiple destinations                      |                     |  |

Figure 13: Service Configuration Control Panel – Main Values Pane

## Service Start/Stop Button (1)

This button sends a stop or start message to the runtime service.

## Service Status Indicator (2)

This indicator shows the service status:

- 1. Red: Stopped
- 2. Green: Running
- 3. Neutral:

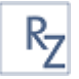

Connection String Text Box See Connection String Text Box.

*Check Connection Button* See <u>Check Connection Button</u>.

*Connection Wizard Button* See <u>Connection Wizard</u>.

#### XML Mapping File Text Box and Browse Button

This is the mapping file that the runtime service uses for processing messages. Use the browse button to select a file. The mapping file is created using the HL7Mapper application.

*Message configuration Version* See <u>Message Configuration Version</u>.

Send Acknowledge Check-Box<sup>4</sup>

When checked, send HL7 Acknowledge message for every inbound message.

#### Receive Acknowledge Check-Box<sup>4</sup>

When checked, expect a HL7 Acknowledge message for every outbound message.

#### Log Full Text Check-Box

When checked, the complete message body of inbound and outbound messages is logged in the event log. See <u>Monitoring and Logging</u>.

#### Application Name Text Box

This is the application name of the runtime service (your application). This value is sent in MSH 2 (Sending Application) of outbound messages and expected in MSH 4 (Receiving Application) of inbound messages. This value is used for verification of the messages source and target when <u>Basic Security</u> is set.

#### Application Facility Text Box

This is the facility name of the runtime service (your application). This value is sent in MSH 3 (Sending Facility) of outbound messages and expected in MSH 5 (Receiving Facility) of inbound messages. This value is used for verification of the messages source and target when <u>Basic Security</u> is set.

#### Listener Prot

This is the network port that the runtime service is using for inbound messages. Make sure that this port is not used by other applications.

<sup>&</sup>lt;sup>4</sup> With multiple destinations, this control is disabled and the feature is controlled from the remote applications pane.

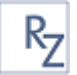

#### Remote Application Name Text Box<sup>4</sup>

This is the application name of the peer application (the application you integrate with). This value is sent in MSH 4 (Sending Application) of outbound messages and expected in MSH 2 (Receiving Application) of inbound messages. This value is used for verification of the messages source and target when <u>Basic Security</u> is set.

#### Remote Application Facility Text Box<sup>4</sup>

This is the facility name of the peer application (the application you integrate with). This value is sent in MSH 5 (Sending facility) of outbound messages and expected in MSH 3 (Receiving facility) of inbound messages. This value is used for verification of the messages source and target when <u>Basic Security</u> is set.

#### Remote Application Host Name (or IP Address) 4

This is the host name or IP Address of the peer application (the application you integrate with) The runtime service sends outbound messages to this network address.

#### **Remote Application Port<sup>4</sup>**

This is the network port that the peer application (the application you integrate with) uses. The runtime service sends outbound messages to this port of the remote application host.

#### **MLP Envelope Prefix**

This is the hex notation of the MLP envelope prefix characters that the runtime service uses for inbound and outbound messages.

#### **MLP Envelope Suffix**

This is the hex notation of the MLP envelope suffix characters that the runtime service uses for inbound and outbound messages.

#### **Connection Timeout Text Boxes**

These are the connection timeouts for inbound and outbound connections in seconds.

#### **Basic Security Flag**

This flag defines how the values in MSH 2, MSH 3, MSH 4, and MSH 5 is validated against the values of Application Name, Facility Name, Remote Application Name and Remote Facility resp. Use the following values:

- 0 No validation, accept all messages regardless of the values in MSH 2-5
- 1 Validate Sending For inbound messages, check that sending application and facility is the defined remote application and facility.
- 2 Validate Receiving For inbound messages, check that application name and facility is the defined local application and facility.
- 3 Validate Both For inbound messages, check both sending and receiving application and facility.

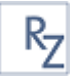

#### **Out Poll Seconds**

The outbound messages queue poll period. The runtime service will poll the HL7-QUEUE table every this number of seconds and looks for new messages to send.

#### **Maximum Retries**

The runtime service will try sending a message this number of times before marking it as error message. Retries will be performed only if the message is syntactically valid but the remote application didn't receive it.

### **Retry Frequency**

This is the number of seconds that the runtime service will wait before attempting another retry.

### Queue Table Name

This is the name of the outbound messages queue table. You can change the default table name if for example you already have a table named HL7\_QUEUE in your database.

### **Use Hot Folders Checkbox**

When checked, the integration is based on files sharing instead of TCP/IP networking. Two folders are used for integration, one for incoming messages and one for outgoing messages.

### **Incoming Folder**

This text box specifies the directory that is monitored for incoming messages. The service will pick every file with suffix "hl7" and process it. The service deletes files after reading them. Other files with no "hl7" suffix are ignored.

#### **Outgoing Folder**

This text box specifies the directory where the service saves outgoing messages. Message files are named with timestamp and "hl7" suffix.

## Multiple Destinations Checkbox

Starting in version 1.4, a single HL7Kit runtime can integrate many HL7 Applications. When checked, configuration of multiple applications is enabled. See <u>Multiple Destinations</u>.

## Show HL7 runtime event log

This button shows a report with the last 100 HL7 Service Runtime log entries from the system event log. See <u>Monitoring and Logging</u>.

#### Save Button

This button saves the current configuration. After clicking save, you can click cancel to minimize the panel to the tray.

#### **Minimize Button**

This button hides the control panel. To restore, double click the tray icon.

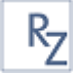

#### **Changes Indicator**

When edits are made, the modified controls and the save button are highlighted in yellow.

|    | Start 💦 HL7 Service is                  | stopped       | ŀ                                           | IL7 Rui | ntime   | confi    | iguration |
|----|-----------------------------------------|---------------|---------------------------------------------|---------|---------|----------|-----------|
|    | Main Values Remote Appli                | ications List |                                             |         |         |          |           |
|    | Act.   Application Name                 | Facility      | Host                                        | Port    | Snd   F | Rev      |           |
|    | Remote APP                              | Remote FAC    | localhost                                   | 8095    |         | 🗹 🔽      | )elete    |
|    | LABBROKER                               | Laboratories  | 192.168.1.19                                | 8888    |         |          | )elete    |
|    |                                         |               |                                             |         |         |          |           |
|    | Ц                                       |               |                                             |         |         |          |           |
| (  | 1)                                      |               |                                             |         |         |          |           |
|    |                                         |               |                                             |         |         |          |           |
|    |                                         |               |                                             |         |         |          |           |
|    |                                         |               |                                             |         |         |          |           |
|    |                                         |               |                                             |         |         |          |           |
|    |                                         |               |                                             |         |         |          |           |
|    |                                         | LAB           | BROKER                                      |         |         |          |           |
|    |                                         | Remote a      | pplication name                             | _       |         |          |           |
|    | ✓ Is Active                             | LABBROI       | KER                                         |         |         |          |           |
|    | 🔽 Send messages                         | Remote a      | Hemote application facility<br>Laboratories |         |         |          |           |
| (2 | 2) 🔲 Receive messages                   | Remote a      | pplication host nam                         | ne      |         |          |           |
|    | Send acknowledge                        | 192.168.1     | 1.19                                        |         | Ne      | w appli  | cation    |
|    |                                         | Remote a      | pplication port                             |         |         |          |           |
|    | <ul> <li>Heceive acknowledge</li> </ul> | 8888          |                                             |         | Sa      | ive appl | lication  |
|    |                                         |               |                                             |         |         |          |           |
|    |                                         | Show HL7 r    | untime event lo <u>c</u>                    | )       |         |          |           |
|    | Evaluation Copy, Click to Regist        | er Fie        | eld was change                              | ed      | Save    | •        | Minimize  |

Figure 14: HL7Kit Runtime Control Panel - Remote Application List Pane

#### Remote Application List (1)

The remote application list displays all the applications that the kit is configured to integrate with.

Click an application line to highlight it and edit the application information is the edit area of this pane.

#### The Edit Area (2)

The controls in the edit area (1) show the information of the highlighted application in the remote applications list (2).

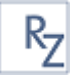

### Is Active Checkbox

When this checkbox is marked, messages will be sent to and received from the selected application.

By default, every outbound message is sent to all active remote applications, unless the integrator explicitly sets the destination in the queue table entry.

### Send Messages Checkbox

When this checkbox is set, messages will be sent to the selected application.

#### **Receive Messages Checkbox**

When this checkbox is set, messages received from the selected application will be processed.

#### Send Acknowledge Checkbox

When checked, send HL7 Acknowledge message for every inbound message from the selected application.

#### Receive Acknowledge Checkbox

When checked, expect a HL7 Acknowledge message for every outbound message that is sent to the selected application.

#### Remote Application Name Text Box

This is the application name of the selected peer application. This value is sent in MSH 4 (Sending Application) of outbound messages and expected in MSH 2 (Receiving Application) of inbound messages. This value is used for verification of the messages source and target when <u>Basic Security</u> is set.

#### **Remote Application Facility Text Box**

This is the facility name of the selected peer application. This value is sent in MSH 5 (Sending facility) of outbound messages and expected in MSH 3 (Receiving facility) of inbound messages. This value is used for verification of the messages source and target when <u>Basic Security</u> is set.

#### Remote Application Host Name (or IP Address)

This is the host name or IP Address of the selected peer application. The runtime service sends outbound messages intended to the selected application to this network address.

#### **Remote Application Port**

This is the network port that the selected peer application uses. The runtime service sends outbound messages to this port of the selected remote application host.

#### New Application Button

This button clears the edit area in order to enable user input of a new remote application.

#### Save Application Button

This button saves the new application configuration or the changes to an existing application configuration.

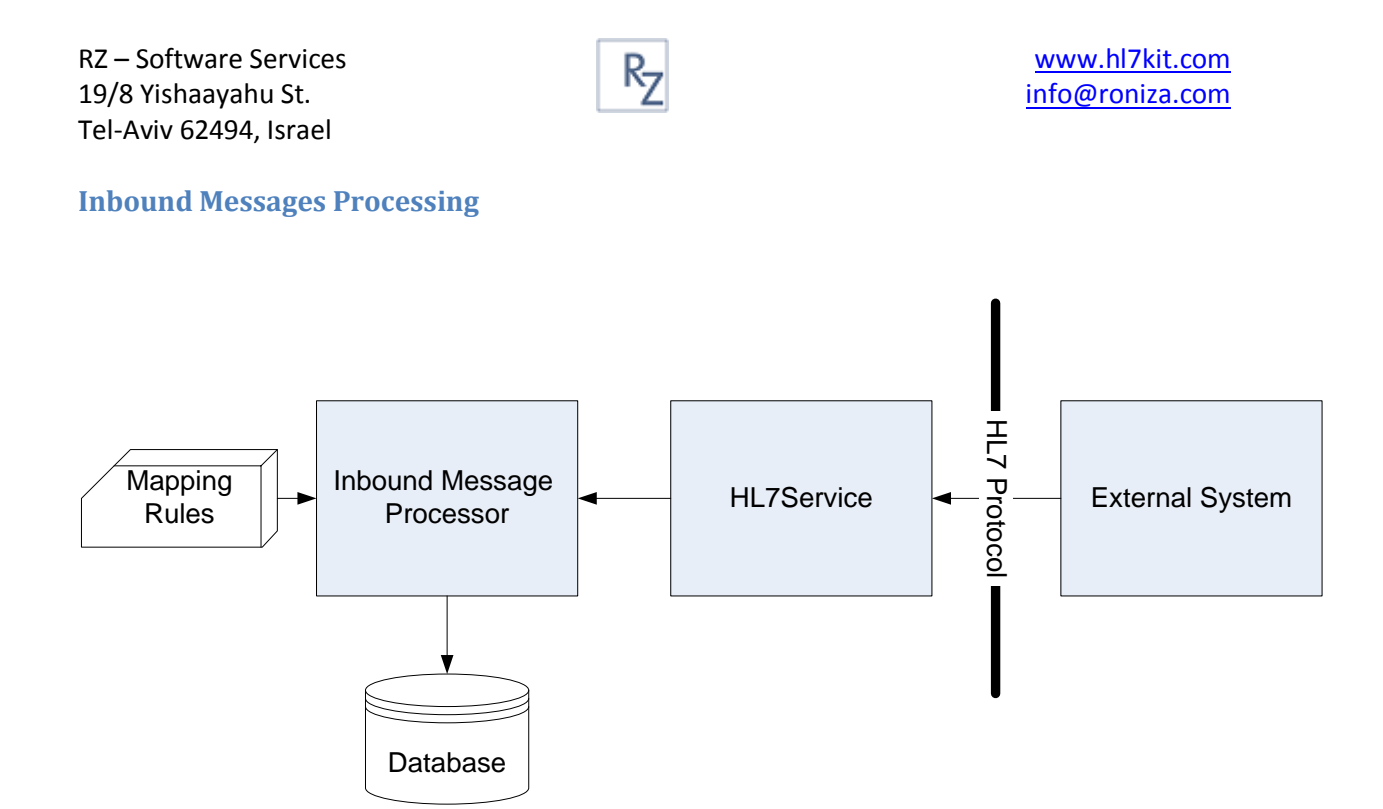

When an external application sends a HL7 message to the HL7 Service, the message is processed according to the inbound mapping rules defined for its event type and records are inserted into the appropriate database tables.

The processing of the message is done based on the message structure definition and the foreign keys (relationships) between the database tables.

The hierarchy of the HL7 message structure should match the hierarchy of the database tables.

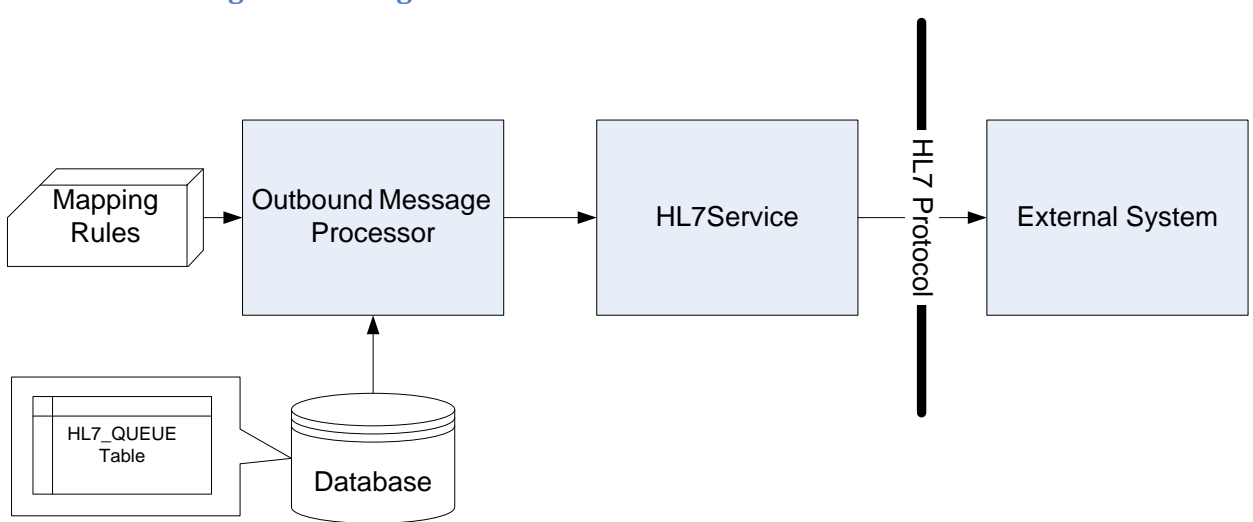

#### **Outbound Message Processing**

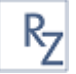

Outbound message processing is triggered by inserting or updating a record in the HL7\_QUEUE database table. The HL7 service polls the HL7\_QUEUE table every few seconds. If it finds record with status ready, it activates the outbound mapping rules and sends the message to the remote system.

#### The outbound messages queue

#### The HL7\_QUEUE Table

HL7Kit runtime service uses the outbound queue for sending outgoing messages.

When defining an outbound rule, the mapping application can create a trigger on the database tables participating in the rule so that when new data is inserted, a new queue record is created.

Alternatively, the queue record can be inserted programmatically by your application.

| Column Name            | Data Type     | Allow<br>Nulls | Description                                                                                                    |
|------------------------|---------------|----------------|----------------------------------------------------------------------------------------------------|
| que_id                 | int           | No             | The id of this queue entry. Referenced in log records.                                                                                                    |
| que_status             | int           | No             | The status of the                                                                                                    |
| que_creation_date      | datetime      | Yes            | The date and time the record was created on.                                                                                                    |
| que_event_type         | nchar(10)     | Yes            | The HL7 Event type (e.g. ADTA01) that<br>should be sent. This value must match<br>one of the rules in the mapping<br>definition file.                                                                                             |
| que_start_table        | nvarchar(100) | Yes            | The table name that is the root table of the outbound message rule.                                                                                                    |
| que_start_field        | nvarchar(100) | Yes            | The primary key or ID field that identifies the message in the start table.                                                                                                    |
| que_start_value        | int           | Yes            | The id value of the record in the start<br>table that holds the message data to be<br>sent.                                                                                                    |
| que_update_date        | datetime      | Yes            | The last time the queue record was updated. Automatically updated by the runtime service.                                                                                                    |
| que_data_type          | nchar(10)     | Yes            | Not in use.                                                                                                    |
| que_retry_count        | int           | Yes            | Send retries counter.                                                                                                    |
| que_last_error_code    | int           | Yes            | The last retry error code.                                                                                                    |
| que_last_error_message | nvarchar(MAX) | Yes            | The last retry error message                                                                                                    |
| que_app_name           | nvarchar(100) | Yes            | The remote application Name to send<br>the message to. If inserted with NULL<br>value, the runtime service will duplicate<br>the record for all active remote<br>application and manage one queue<br>record for each destination. |

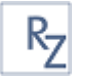

| que_app_facility | nvarchar(100) | Yes | The remote application facility. See |
|------------------|---------------|-----|--------------------------------------|
|                  |               |     | que_app_name.                        |

#### Queue Statuses

The HL7\_QUEUE status column can have the following values:

| Status | Name       | Meaning                                                                                                  |
|--------|------------|----------------------------------------------------------------------------------------------------|
| 1      | Inserted   | This is the initial status, when a new record is created.                                                |
| 2      | Ready      | The message is ready for sending. The runtime service picks up records with status ready and sends them. |
| 3      | Error      | A final state for messages that could not be processed or sent.                                          |
| 4      | Processing | Intermittent state while the message is being sent.                                                      |
| 5      | Done       | The message has been sent successfully.                                                                  |
| 6      | Failed     | Failed to send message. The service will retry sending failed messages until                             |
|        |            | the retry count is exhausted.                                                                            |

#### Queue State machine

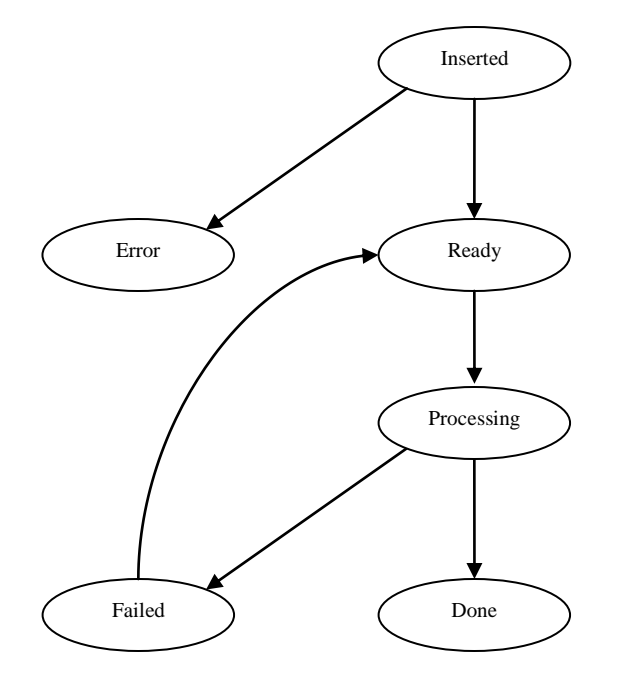

#### Sending messages to multiple destinations

If the destination application in the HL7\_QUEUE record is NULL, the message the runtime service duplicates the record for every active remote application that it is configured to send messages to. If the destination application is not NULL, the message is sent only to the specified application.

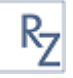

#### Queries

HL7 Queries are not supported in this version of HL7Kit.

## **Multiple Destinations**

Starting at version 1.4, a single HL7Kit Pro runtime service can integrate with many remote HL7 Applications. The remote applications are configured using the <u>Remote Application List (1)</u>.

Each remote application can be configured for sending, receiving or sending and receiving messages.

When a new message is generated, the runtime service sends it to every active application in the list that is configured to send messages to.

When a new message is recived and the basic security checkbox is set, the runtime service validates the source application name with the active applications that are configured to receive application from.

## Maintenance

## **Monitoring and Logging**

HL7Kit uses the built in windows event log for logging. This makes it very easy to use advanced monitoring tools built into your windows operating system.

Both HL7Receiver and the HL7 Runtime Service write into the RZHL7Pro log file.<sup>5</sup>

Comment: HL7Kit's evaluation copy does not write into the event log.

## **HL7 Version Configuration**

## **Message Rules**

The message and segment rule files are only slightly different than the HL7 demonstration implementation that is used for example in the IHE test tools. The major difference is the ability to define hierarchical structure using aliases and thus making the definition for XML structure as well.

<sup>&</sup>lt;sup>5</sup> Starting in version 1.4 the source for the log file is RZHL7Pro. Versions 1.3 and older used the source RZHL7.

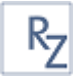

#### **Editing the message rules**

```
ACK:MSH MSA [ ERR ]
QRYQ01:MSH QRD [QRF] [DSC]
DSRQ03:MSH QRD [QRF]{DSP}[DSC]
ADTA01:MSH EVN \ PID <NK1> PV1 [PV2] / patient
<OBX><AL1><DG1><PR1><GT1> <IN1 [IN2] [IN3]>[ACC] [UB1] [UB2]
```

Figure 15: Message Rules Definition File. A hierarchy group alias is highlited.

The message rules configuration file msgRules.251 is using a similar notation to the one used in the HL7 Standard documentation.

Every line in the file represents one message definition.

The first element is the event type.

When the event type is followed by a semicolon and another event type that means that the structure of the message is defined by the event type on the left is identical to the one with event type on the right. In the example above ADT^A03 is defined to have an identical structure as ADT^A02.

When the event type is followed by a colon, a list of segment names and special grouping characters follow.

The special grouping characters are:

| Open  | Close | Meaning               | Mandatory | Repeating |
|-------|-------|-----------------------|-----------|-----------|
| group | group |                       |           |           |
| {     | }     | 1 or more occurrences | Yes       | Yes       |
| (     | )     | Exactly one of        | Yes       | No        |
| \     | /     | Exactly one           | Yes       | No        |
| [     | ]     | 0 or 1 occurrences    | No        | No        |
| <     | >     | 0 or more occurrences | No        | Yes       |

#### Aliases

Elements that are not special characters or a valid segment names are regarded as aliases. Aliases are used to group segments into entities. For example, in the ADT^A01 an alias called 'patient' is defined. Note that the alias name comes AFTER the segments group.

## **Segments Definitions**

#### **Editing the segment definitions**

The segment definitions can be edited using a simple text editor like notepad.

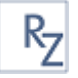

Every segment is defined as a list of fields.

#### **Field Definition**

```
2 ID REQ NO_RPT AcknowledgementCode /* 1 Acknowledgement Code
*/
20 ST REQ NO_RPT MessageControlID /* 2 Message Control ID
*/
```

#### A field is defined using the following attributes:

| 1 | Length     | A number stating the maximum data length of the field                       |  |  |
|---|------------|-----------------------------------------------------------------------------|--|--|
| 2 | Data type  | A two-characters field type code that defines the data type of the field.   |  |  |
|   |            | Valid field types are:                                                      |  |  |
|   |            | • ST                                                                        |  |  |
|   |            | • TX                                                                        |  |  |
|   |            | • FT                                                                        |  |  |
|   |            | • NM                                                                        |  |  |
|   |            | • DT                                                                        |  |  |
|   |            | • TM                                                                        |  |  |
|   |            | • TS                                                                        |  |  |
|   |            | • PN                                                                        |  |  |
|   |            | • TN                                                                        |  |  |
|   |            | • AD                                                                        |  |  |
|   |            | • ID                                                                        |  |  |
|   |            | • SI                                                                        |  |  |
|   |            | • CM                                                                        |  |  |
|   |            | • CK                                                                        |  |  |
|   |            | • CN                                                                        |  |  |
|   |            | • CQ                                                                        |  |  |
|   |            | • CE                                                                        |  |  |
| 3 | Mandatory  | A flag that defines if this field is mandatory or can be left blank:        |  |  |
|   |            | OPT – Optional                                                              |  |  |
|   |            | REQ - Required                                                              |  |  |
| 4 | Repetition | A flag that define the repetition of the field                              |  |  |
|   |            | NO_RPT – One value                                                          |  |  |
|   |            | NO_MAX – Multiple values                                                    |  |  |
| 5 | Field name | A string that defines the field name for XML representation. The field name |  |  |
|   |            | must not include any spaces. CaMeL notation is common.                      |  |  |
| 6 | Comment    | Free text for documentation enclosed by /* */                               |  |  |

## **Creating new configurations**

Configuration files are stored in the application folder. The configuration is stored in two files called:

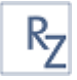

- msgRules.251
- segDefs.251

To create a new configuration simply copy an existing configuration and change its suffix.

## **Examples**

This section includes two detailed example projects, one for processing incoming messages and one for sending outgoing messages.

Every example contains:

- 1. Readme file with detailed step by step instructions,
- 2. SQL Scripts for creating the databases and inserting data into the tables,
- 3. HL7Kit Mapping Definition file,
- 4. HL7 message file to use in the example.

The example projects can be downloaded from the product support page at <a href="http://www.hl7kit.com/support.html">http://www.hl7kit.com/support.html</a>.

Link to inbound example: <u>http://www.hl7kit.com/Dist/HL7\_ADTA01\_INBOUND\_EXAMPLE.zip</u>

Link to outbound example: http://www.hl7kit.com/Dist/HL7\_ORUR01\_OUTBOUND\_EXAMPLE.zip

## **Inbound Message Example Project**

This project demonstrates processing of patient registration event ADT^A01. The message, included in the example, is sent using the HL7Sender to the HL7 runtime service and the information from the message is inserted to the patients table.

## **Outbound Message Example Project**

This project demonstrates creating a report message OR^R01. The project includes a SQL script that whenever run, a message is generated by the HL7 runtime service and sent to the HL7Receiver.

## Annexes

## **Concepts and Vocabulary**

#### HL7 File

HL7 File is a file that stores a HL7 message data. HL7 File is not a text file. Every segment in the file is separated by a segment separator character that is usually 0xD. Do not edit HL7 Files using a text editor such as Notepad as it will replace the segment separators with newlines.

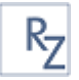

## LLP

The Lower Layer Protocol (LLP), sometimes referred to as the Minimal Lower Layer Protocol (MLLP), is the standard for transmitting HL7 messages via TCP/IP. Since TCP/IP is a continuous stream of bytes, the wrapping protocol (i.e. headers and trailers) is required for communications code to be able to recognize the start and the end of each message. The Lower Layer Protocol is the most common mechanism for sending unencrypted HL7 via TCP/IP over a local area network, such as those found in a hospital.

An HL7 message must be wrapped using a header and trailer (also called footer) to signify the beginning and end of a message. These headers and footers are typically non-printable characters that would not be shown in the actual content of an HL7 message.

#### MLLP

MLLP is an acronym for Minimal Lower Level Protocol. See LLP.

#### ACK

The HL7 mechanism used for acknowledgment of delivery and/or processing. When a system receives a message, it is expected to respond with the matching ACK message. The ACK message carries a status code.

The handling of ACK's can be configured so as to expect or not ACK responses and to send ACK's or not to. and